# eBook Gratuit

# APPRENEZ weka

eBook gratuit non affilié créé à partir des contributeurs de Stack Overflow.

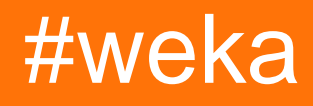

## Table des matières

| À propos                                                                        | 1  |
|---------------------------------------------------------------------------------|----|
| Chapitre 1: Commencer avec weka                                                 | 2  |
| Remarques                                                                       | 2  |
| Examples                                                                        | 2  |
| Installation ou configuration                                                   | 2  |
| Téléchargement et installation de Weka                                          | 2  |
| Chapitre 2: Classification de texte                                             | 4  |
| Examples                                                                        | 4  |
| Classification de texte avec LibLinear                                          | 4  |
| Chapitre 3: Comment utiliser CPython Scripting dans Weka?                       | 7  |
| Remarques                                                                       | 7  |
| Comment installer CPython dans Weka?                                            | 7  |
| Examples                                                                        | 7  |
| Exemple de Hello World pour CPython de Weka                                     | .7 |
| Chapitre 4: Comment utiliser R dans Weka                                        | 8  |
| Remarques                                                                       | 8  |
| Pourquoi utiliser R dans Weka?                                                  | 8  |
| Comment configurer R dans Weka                                                  | 8  |
| Comment recevoir des données de Weka?                                           | 8  |
| Jouer des codes R                                                               | 9  |
| Examples                                                                        | 9  |
| Tracer à l'intérieur de la console R                                            | .9 |
| Chapitre 5: Comparaison simple des interfaces de Weka1                          | 1  |
| Introduction1                                                                   | 1  |
| Remarques1                                                                      | 1  |
| Examples1                                                                       | 2  |
| exemples simpleCLI et Jython1                                                   | 2  |
| Chapitre 6: Erreurs commises facilement lors de l'utilisation de KnowledgeFlow1 | 3  |
| Introduction1                                                                   | 3  |

| Remarques                                                              | 13 |
|------------------------------------------------------------------------|----|
| TrainingSetMaker et TestSetMaker                                       | 13 |
| ArffSaver                                                              | 13 |
| Comment utiliser TimeSeriesForecasting dans KnowledgeFlow?             | 13 |
| Examples                                                               | 13 |
| Comment ouvrir le fichier KnowledgeFlow directement depuis le terminal | 13 |
| Chapitre 7: Instances de chargement                                    |    |
| Examples                                                               | 15 |
| Fichiers ARFF                                                          | 15 |
| Chargement des fichiers ARFF                                           | 16 |
| Weka <3.5.5                                                            | 16 |
| Weka> = 3.5.5                                                          |    |
| Chargement depuis la base de données                                   | 16 |
| Chapitre 8: Premiers pas avec Jython dans Weka                         | 18 |
| Introduction                                                           |    |
| Remarques                                                              | 18 |
| Comment configurer Jython dans weka                                    |    |
| Examples                                                               |    |
| Charger et filtrer les données                                         | 18 |
| Construire un classificateur                                           | 19 |
| Validation croisée du classificateur                                   | 19 |
| Faire une prédiction                                                   | 19 |
| Validation croisée des erreurs de classificateur                       |    |
| Graphique d'affichage                                                  | 21 |
| Crédits                                                                | 23 |

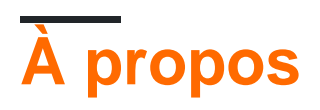

You can share this PDF with anyone you feel could benefit from it, downloaded the latest version from: weka

It is an unofficial and free weka ebook created for educational purposes. All the content is extracted from Stack Overflow Documentation, which is written by many hardworking individuals at Stack Overflow. It is neither affiliated with Stack Overflow nor official weka.

The content is released under Creative Commons BY-SA, and the list of contributors to each chapter are provided in the credits section at the end of this book. Images may be copyright of their respective owners unless otherwise specified. All trademarks and registered trademarks are the property of their respective company owners.

Use the content presented in this book at your own risk; it is not guaranteed to be correct nor accurate, please send your feedback and corrections to info@zzzprojects.com

# Chapitre 1: Commencer avec weka

## Remarques

Cette section fournit une vue d'ensemble de ce que weka est et pourquoi un développeur peut vouloir l'utiliser.

Il devrait également mentionner tous les grands sujets au sein de weka, et établir un lien avec les sujets connexes. La documentation de weka étant nouvelle, vous devrez peut-être créer des versions initiales de ces rubriques connexes.

## Examples

Installation ou configuration

Weka est une collection d'algorithmes d'apprentissage automatique pour les tâches d'exploration de données. Les algorithmes peuvent être appliqués directement à un jeu de données ou appelés depuis votre propre code Java. Weka contient des outils pour le prétraitement des données, la classification, la régression, le regroupement, les règles d'association et la visualisation. Il est également bien adapté au développement de nouveaux systèmes d'apprentissage automatique.

# Téléchargement et installation de Weka

Il existe deux versions de Weka: Weka 3.8 est la dernière version stable et Weka 3.9 la version de développement. À la pointe de la technologie, il est également possible de télécharger des instantanés nocturnes.

Les versions stables ne reçoivent que des corrections de bogues, tandis que la version de développement reçoit de nouvelles fonctionnalités. Weka 3.8 et 3.9 disposent d'un système de gestion de paquets qui permet à la communauté Weka d'ajouter de nouvelles fonctionnalités à Weka. Le système de gestion des paquets nécessite une connexion Internet pour télécharger et installer les paquets.

Vous pouvez télécharger l'application pour Windows / MacOS / Linux ici .

Intégrez la bibliothèque WEKA dans votre code:

#### pox.xml:

```
<dependency>
    <groupId>nz.ac.waikato.cms.weka</groupId>
    <artifactId>weka-dev</artifactId>
        <version>3.9.1</version>
</dependency>
```

#### gradle:

compile group: 'nz.ac.waikato.cms.weka', name: 'weka-dev', version: '3.9.1'

Lire Commencer avec weka en ligne: https://riptutorial.com/fr/weka/topic/3699/commencer-avec-weka

# **Chapitre 2: Classification de texte**

## Examples

Classification de texte avec LibLinear

· Créer des instances d'entraînement à partir du fichier .arff

```
private static Instances getDataFromFile(String path) throws Exception{
    DataSource source = new DataSource(path);
    Instances data = source.getDataSet();
    if (data.classIndex() == -1) {
        data.setClassIndex(data.numAttributes()-1);
        //last attribute as class index
    }
    return data;
}
```

Instances trainingData = getDataFromFile(pathToArffFile);

- Utilisez StringToWordVector pour transformer vos attributs de chaîne en représentation numérique:
  - \* Caractéristiques importantes de ce filtre:
    - 1. représentation tf-idf
    - 2. enracinement
    - 3. les lettres minuscules
    - 4. mots vides
    - 5. représentation n-gramme \*

```
StringToWordVector() filter = new StringToWordVector();
    filter.setWordsToKeep(1000000);
    if(useIdf){
        filter.setIDFTransform(true);
    }
    filter.setTFTransform(true);
   filter.setLowerCaseTokens(true);
    filter.setOutputWordCounts(true);
   filter.setMinTermFreq(minTermFreq);
    filter.setNormalizeDocLength(new
SelectedTag(StringToWordVector.FILTER_NORMALIZE_ALL,StringToWordVector.TAGS_FILTER));
   NGramTokenizer t = new NGramTokenizer();
   t.setNGramMaxSize(maxGrams);
   t.setNGramMinSize(minGrams);
   filter.setTokenizer(t);
   WordsFromFile stopwords = new WordsFromFile();
    stopwords.setStopwords(new File("data/stopwords/stopwords.txt"));
```

```
filter.setStopwordsHandler(stopwords);
if (useStemmer) {
    Stemmer s = new /*Iterated*/LovinsStemmer();
    filter.setStemmer(s);
}
filter.setInputFormat(trainingData);
```

- Appliquez le filtre à trainingData: trainingData = Filter.useFilter(trainingData, filter);
- Créer le classificateur LibLinear

SVMType 0 ci-dessous correspond à la régression logistique régularisée L2
 Définissez setProbabilityEstimates(true) pour imprimer les probabilités de sortie

```
Classifier cls = null;
LibLINEAR liblinear = new LibLINEAR();
liblinear.setSVMType(new SelectedTag(0, LibLINEAR.TAGS_SVMTYPE));
liblinear.setProbabilityEstimates(true);
// liblinear.setBias(1); // default value
cls = liblinear;
cls.buildClassifier(trainingData);
```

• Enregistrer le modèle

```
System.out.println("Saving the model...");
ObjectOutputStream oos;
oos = new ObjectOutputStream(new FileOutputStream(path+"mymodel.model"));
oos.writeObject(cls);
oos.flush();
oos.close();
```

• Créer des instances de test à partir .arff fichier .arff

```
Instances trainingData = getDataFromFile(pathToArffFile);
```

• Charger le classificateur

Classifier myCls = (Classifier) weka.core.SerializationHelper.read(path+"mymodel.model");

- Utilisez le même filtre StringToWordVector que ci-dessus ou créez-en un nouveau pour testingData, mais n'oubliez pas d'utiliser le trainingData pour cette commande: filter.setInputFormat(trainingData); Cela rendra les instances de formation et de test compatibles. Sinon, vous pouvez utiliser InputMappedClassifier
- Appliquez le filtre à testingData: testingData = Filter.useFilter(testingData, filter);
- Classer!

1. Obtenez la valeur de la classe pour chaque instance du jeu de tests

```
for (int j = 0; j < testingData.numInstances(); j++) {
    double res = myCls.classifyInstance(testingData.get(j));</pre>
```

res est une valeur double qui correspond à la classe nominale définie dans le fichier .arff . Pour obtenir la classe nominale, utilisez: testintData.classAttribute().value((int)res)

2. Obtenir la distribution de probabilité pour chaque instance

```
for (int j = 0; j < testingData.numInstances(); j++) {
    double[] dist = first.distributionForInstance(testInstances.get(j));
}</pre>
```

dist est un double tableau contenant les probabilités pour chaque classe définie dans le fichier .arff

Remarque. Le classificateur doit prendre en charge les distributions de probabilités et les activer avec: myClassifier.setProbabilityEstimates(true);

Lire Classification de texte en ligne: https://riptutorial.com/fr/weka/topic/7753/classification-de-texte

# Chapitre 3: Comment utiliser CPython Scripting dans Weka?

### Remarques

# **Comment installer CPython dans Weka?**

#### Installez wekaPython

- 1. aller aux tools , ouvrir le package manager
- 2. recherche wekaPython , sélectionnez et cliquez pour installer

#### Installer les bibliothèques Python

- 1. installer anaconda ou conda
- 2. installer quatre paquets: numpy, pandas, matplotlib, scikit-learn
- 3. pour une documentation complète de l'installation, voir conda

## **Examples**

Exemple de Hello World pour CPython de Weka

Allez dans Explorer, iris.arff données iris.arff, puis allez dans CPython Scripting, copiez et collez les lignes de codes suivantes dans les Python Scripts:

```
hi = "Hello, CPython of Weka!"
hello = hi.upper()
iris = py_data
info = iris.describe()
```

Pour voir la sortie, accédez à  $\tt Python Variables}$  , sélectionnez hi , par exemple, puis cliquez sur <code>Get text</code>

Lire Comment utiliser CPython Scripting dans Weka? en ligne: https://riptutorial.com/fr/weka/topic/7921/comment-utiliser-cpython-scripting-dans-weka-

# Chapitre 4: Comment utiliser R dans Weka

## Remarques

## Pourquoi utiliser R dans Weka?

- 1. R est un outil puissant pour le prétraitement des données
- 2. R possède un grand nombre de bibliothèques et continue de croître
- 3. R dans Weka, peut facilement obtenir des données, les traiter et passer à Weka de manière transparente

## **Comment configurer R dans Weka**

#### **Pour l'utilisateur Mac**

- 1. remplacer l'ancienne info.Plist par la nouvelle donnée par Mark Hall
- 2. télécharger et installer R
- 3. installer rJava dans R avec

install.packages ('rJava')

- 4. installer Rplugin avec Weka Package Manager
- 5. aller au dossier weka 3-8-0 (si c'est la version que vous utilisez), et ouvrir son terminal, et
- 6. exécuter les 2 lignes de codes suivantes (merci à Michael Hall)

export R\_HOME = / Library / Frameworks / R.framework / Resources java -Xss10M -Xmx4096M -cp.: weka.jar weka.gui.GUIChooser

- 7. pour vous simplifier la vie, dans un répertoire où vous voulez travailler avec weka, enregistrez le code ci-dessus dans un fichier nommé weka\_r.sh
- 8. rendez-le exécutable, à l'intérieur du terminal de ce répertoire, exécutez le code ci-dessous:

chmod a + x weka\_r.sh

9. collez weka.jar de weka 3-8-0 dans le répertoire et exécutez le code ci-dessous:

./weka\_r.sh

Maintenant, vous êtes prêt à partir. La prochaine fois, il vous suffit d'aller au terminal du répertoire et d'exécuter ./weka\_r.sh pour lancer R avec Weka.

# Comment recevoir des données de Weka?

#### ouvrez Weka du terminal :

allez dans le répertoire de Weka 3-8-0, ouvrez son terminal, exécutez le code suivant:

java -jar weka.jar

#### données via Weka Explorer :

- 1. panneau de preprocess , cliquez sur open file , choisissez un fichier de weka data folder ;
- 2. allez dans le panneau de la R console, tapez R scripts dans la R console box

#### données via Weka KnowledgeFlow :

- 1. Panneau des Data mining processes, cliquez sur DataSources pour choisir ArffLoader par exemple, cliquez dessus sur le canevas;
- 2. double-cliquez sur ArffLoader pour charger un fichier de données
- 3. Panneau de Scripting , cliquez sur RscriptExecutor sur le canevas
- 4. option + cliquez sur ArffLoader, sélectionnez le dataset, puis cliquez sur RScript Executor pour les lier
- 5. double-cliquez RScript Executor pour taper le script R, ou
- 6. cliquez sur settings et sélectionnez R Scripting pour utiliser la console R avec les données de weka

## Jouer des codes R

- 1. charger iris.arff avec Explorer ou KnowledgeFlow;
- 2. Essayez de Plotting inside R Console exemple de la Plotting inside R Console ci-dessus

### **Examples**

Tracer à l'intérieur de la console R

Les codes suivants peuvent être trouvés à partir du cours de Weka

Étant donné que iris.arff est chargé dans weka, dans la R console Weka Explorer ou dans R scripting Weka KnowledgeFlow, vous pouvez jouer avec les codes suivants pour créer de beaux tracés:

```
library(ggplot2)
ggplot(rdata, aes(x = petallength)) + geom_density()
ggplot(rdata, aes(x = petallength)) + geom_density() + xlim(0,8)
```

```
ggplot(rdata, aes(x = petallength)) + geom_density(adjust = 0.5) + xlim(0,8)
ggplot(rdata, aes(x = petallength, color = class)) + geom_density(adjust = 0.5) + xlim(0,8)
ggplot(rdata, aes(x = petallength, color = class, fill = class)) + geom_density(adjust = 0.5)
+ xlim(0,8)
ggplot(rdata, aes(x = petallength, color = class, fill = class)) + geom_density(adjust = 0.5,
alpha = 0.5) + xlim(0,8)
library(reshape2)
ndata = melt(rdata)
ndata
ggplot(ndata, aes(x = value, color = class, fill = class)) + geom_density(adjust = 0.5, alpha
= 0.5) + xlim(0,8) + facet_grid(variable ~ .)
ggplot(ndata, aes(x = value, color = class, fill = class)) + geom_density(adjust = 0.5, alpha
= 0.5) + xlim(0,8) + facet_grid(variable ~ .)
ggplot(ndata, aes(x = value, color = class, fill = class)) + geom_density(adjust = 0.5, alpha
= 0.5) + xlim(0,8) + facet_grid(. ~ variable)
ggplot(ndata, aes(y = value, x = class, colour = class)) + geom_boxplot() + facet_grid(. ~ variable)
```

Lire Comment utiliser R dans Weka en ligne: https://riptutorial.com/fr/weka/topic/7916/commentutiliser-r-dans-weka

# Chapitre 5: Comparaison simple des interfaces de Weka

## Introduction

Weka a de nombreuses interfaces, Explorer, KnowledgeFlow, Experimenter, SimpleCLI, Workbench. Tous partagent la plupart du temps, peuvent effectuer les mêmes tâches, avec un accent et une flexibilité différents. Ici, nous allons explorer leurs différents axes et flexibilités.

## Remarques

#### Explorateur

pro:

- 1. faire tout rapidement
- 2. donner une vue rapide et complète de la structure des données

cos: ne peut pas enregistrer le processus;

#### Expérimentateur

pro:

- 1. comparez plusieurs modèles à la fois, par exemple, exécutez 3 classificateurs différents contre 5 ensembles de données tous ensemble, et voyez le résultat comparé à un endroit;
- 2. l'expérience peut être sauvée

#### KnowledgeFlow

pro:

- 1. faire presque tout ce que l'explorateur peut faire
- 2. peut sauver le processus

cos:

- 1. KF ne peut pas faire le travail de l'expérimentateur, car il ne prend pas en charge les boucles, mais ADAMS peut vous aider.
- 2. KF ne peut pas accéder aux fonctionnalités de bas niveau de l'API Weka.

#### simpleCLI

pro: exécuter des tâches similaires à celles de l'explorateur en ligne de commande

cos: il ne peut pas accéder à toutes les fonctionnalités de l'API Weka, les scripts Jython ou Groovy sont recommandés pour cette tâche.

#### Table de travail

pro: il rassemble toutes les autres interfaces en un seul endroit

## **Examples**

exemples simpleCLI et Jython

#### simpleCLI

aller à simpleCLI, entrez le code suivant

java weka.classifiers.rules.ZeroR -t path/to/a-file-of-dataset

#### **Exemple Jython**

les codes de la leçon de cours Advanced Weka MOOC 5.1

```
# imports
import weka.core.converters.ConverterUtils.DataSource as DS
import weka.filters.Filter as Filter
import weka.filters.unsupervised.attribute.Remove as Remove
import os
# load data
data = DS.read(os.environ.get("MOOC_DATA") + os.sep + "iris.arff")
# remove class attribute
rem = Remove()
rem.setOptions(["-R", "last"])
rem.setInputFormat(data)
dataNew = Filter.useFilter(data, rem)
# output filtered dataset
print(dataNew)
```

Lire Comparaison simple des interfaces de Weka en ligne: https://riptutorial.com/fr/weka/topic/8042/comparaison-simple-des-interfaces-de-weka

# Chapitre 6: Erreurs commises facilement lors de l'utilisation de KnowledgeFlow

## Introduction

Weka KnowledgeFlow (KF) est une excellente interface à utiliser. Cependant, le manuel de Weka ne couvre pas tous les détails de l'utilisation de KF. Voici un endroit pour collecter ces petits trucs ou détails que j'ai appris de ces erreurs que j'ai faites ou que je ferai au fil du temps. Un grand merci aux gens de Wekalist (en particulier Mark Hall, Eibe Frank) pour avoir construit un environnement d'apprentissage merveilleux pour Weka!

## Remarques

## TrainingSetMaker et TestSetMaker

 $1. \ un \ \texttt{ClassAssigner} \ doit \ \hat{e}tre \ \mathsf{lie} \ entre \ \texttt{ArffLoader} \ et \ \texttt{TrainingSetMaker} \ ou \ \texttt{TestSetMaker} \ .$ 

## ArffSaver

2. Afin de sauvegarder le jeu de données dans un fichier arff avec succès, il est plus sûr de définir relationNameForFilename sur False dans la configuration d' ArffSaver .

## Comment utiliser TimeSeriesForecasting dans KnowledgeFlow?

- 1. Ouvrir knowledgeFlow, charger un ensemble de données avec ArffLoader
- 2. aller à la configuration, vérifier la perspective de prévision des séries chronologiques, cliquer avec le bouton droit de la souris sur ArffLoader pour l'envoyer à toutes les perspectives
- 3. aller dans la perspective des prévisions de séries chronologiques pour mettre en place un modèle
- 4. exécuter le modèle et copier le modèle dans le presse-papiers
- 5. ctrl + v, et cliquez pour coller le modèle au canevas de processus d'exploration de données
- 6. enregistrer la prédiction avec les données d'origine avec ArffSaver

## Examples

Comment ouvrir le fichier KnowledgeFlow directement depuis le terminal

1. ajouter la fonction suivante dans .bash\_profile , enregistrer et quitter

function wekaflstart () {
 export R\_HOME = / Library / Frameworks / R.framework / Resources
 java -Xss10M -Xmx4096M -cp: weka.jar weka.gui.knowledgeflow.KnowledgeFlow "\$ 1"
}

2. dans un répertoire contenant un fichier weka.jar , ouvrez son terminal, exécutez wekastart "path to a knowledgeflow file"

Lire Erreurs commises facilement lors de l'utilisation de KnowledgeFlow en ligne: https://riptutorial.com/fr/weka/topic/8053/erreurs-commises-facilement-lors-de-l-utilisation-deknowledgeflow

# Chapitre 7: Instances de chargement

## Examples

#### **Fichiers ARFF**

Les fichiers ARFF (Format de fichier de relations d'attributs) constituent le format le plus courant pour les données utilisées dans Weka. Chaque fichier ARFF doit avoir un en-tête décrivant à quoi devrait ressembler chaque instance de données. Les attributs pouvant être utilisés sont les suivants:

• Numérique

Nombre réel ou entier.

Nominal

Les attributs nominaux doivent fournir un ensemble de valeurs possibles. Par exemple:

@ATTRIBUTE class {Iris-setosa, Iris-versicolor, Iris-virginica}

Chaîne

Permet des valeurs de chaîne arbitraires. Généralement traité ultérieurement à l'aide du filtre StringToWordVector .

• Rendez-vous amoureux

Permet de spécifier les dates. Comme avec simpleDateFormat de Java, cette date peut également être formatée; il sera par défaut au format ISO-8601.

Un exemple d'en-tête peut être vu comme suit:

```
@RELATION iris
@ATTRIBUTE sepallength NUMERIC
@ATTRIBUTE sepalwidth NUMERIC
@ATTRIBUTE petallength NUMERIC
@ATTRIBUTE petalwidth NUMERIC
@ATTRIBUTE class {Iris-setosa,Iris-versicolor,Iris-virginica}
```

Après l'en-tête, chaque instance doit être répertoriée avec le nombre correct d'instances; si une valeur d'attribut pour une instance n'est pas connue a ? peut être utilisé à la place. L'exemple suivant montre un ensemble d'instances dans un fichier ARFF:

```
@DATA
5.1,3.5,1.4,0.2,Iris-setosa
4.9,3.0,1.4,0.2,Iris-setosa
4.7,3.2,1.3,0.2,Iris-setosa
```

#### **Chargement des fichiers ARFF**

Selon la version de Weka utilisée, différentes méthodes de chargement des fichiers ARFF doivent être utilisées.

# Weka <3.5.5

L'exemple de code suivant montre comment charger un fichier ARFF:

```
import weka.core.Instances;
import java.io.BufferedReader;
import java.io.FileReader;
...
BufferedReader reader = new BufferedReader(new FileReader("data.arff"));
Instances data = new Instances(reader);
reader.close();
data.setClassIndex(data.numAttributes() - 1);
```

L'index de classe montre quel attribut doit être utilisé pour la classification. Dans la plupart des fichiers ARFF, c'est le dernier attribut, c'est pourquoi il est défini sur data.numAttributes() - 1. Si vous utilisez une fonction Weka, telle que buildClassifier, vous devez définir l'index de classe.

# Weka> = 3.5.5

Dans la dernière version de Weka, il est très facile de charger un fichier ARFF. Cette méthode peut également charger des fichiers CSV et tout autre fichier que Weka peut comprendre.

```
import weka.core.converters.ConverterUtils.DataSource;
...
DataSource source = new DataSource("data.arff");
Instances data = source.getDataSet();
if (data.classIndex() == -1) {
    data.setClassIndex(data.numAttributes() - 1);
}
```

#### Chargement depuis la base de données

De nombreuses bases de données peuvent être utilisées dans Weka. Tout d'abord, le fichier DatabaseUtils.props doit être modifié pour correspondre à votre base de données; Plus précisément, vous devez fournir le nom, l'emplacement, le port et le pilote corrects de votre base de données.

```
jdbcDriver=org.gjt.mm.mysql.Driver
jdbcURL=jdbc:mysql://localhost:3306/my_database
```

Ensuite, la base de données peut être chargée en utilisant un code simple.

```
import weka.core.Instances;
import weka.experiment.InstanceQuery;
...
InstanceQuery query = new InstanceQuery();
query.setUsername("user");
query.setPassword("pass");
query.setQuery("select * from mytable");
Instances data = query.retrieveInstances();
```

Quelques notes sur le chargement depuis une base de données:

- Assurez-vous que le pilote JDBC correct se trouve dans votre chemin de classe.
- Si vous utilisez Microsoft Access, le pilote JDBC-ODBC fourni avec le JDK peut être utilisé.
- La méthode InstanceQuery convertit VARCHAR en attributs nominaux et TEXT en attributs de chaîne. Un filtre, tel que NominalToString ou StringToNormal, peut convertir les attributs à leur type correct.

Lire Instances de chargement en ligne: https://riptutorial.com/fr/weka/topic/5928/instances-dechargement

# Chapitre 8: Premiers pas avec Jython dans Weka

## Introduction

**Pourquoi utiliserions-nous Jython dans Weka?** 1. Si vous n'êtes pas satisfait de ce que l'explorateur, l'expérimentateur, le KnowledgeFlow, simpleCLI vous permettent de faire, et que vous cherchez quelque chose pour libérer la plus grande puissance de weka; 2. Avec Jython, nous pouvons accéder à toutes les fonctionnalités fournies par l'API Weka, directement dans Weka; 3. Sa syntaxe est de type Python, considéré comme un langage de script adapté aux débutants.

## Remarques

# **Comment configurer Jython dans weka**

- 1. installer la bibliothèque Jython et JFreeChart partir du gestionnaire de packages Weka;
- 2. aller au terminal du répertoire de base, entrez nano .bash\_profile
- 3. dans le .bash\_profile , ajoutez une ligne de code comme ci-dessous

export Weka\_Data=User/Documents/Directory/Of/Your/Data

- 4. sauvegarder et quitter
- 5. à l'intérieur du terminal source .bash\_profile

Ensuite, redémarrez Weka, accédez aux tools et cliquez sur la Jython console, et vous pourrez essayer ces exemples ci-dessus.

## Examples

Charger et filtrer les données

```
# imports
import weka.core.converters.ConverterUtils.DataSource as DS
import weka.filters.Filter as Filter
import weka.filters.unsupervised.attribute.Remove as Remove
import os
# load data
data = DS.read(os.environ.get("MOOC_DATA") + os.sep + "iris.arff")
# remove class attribute
rem = Remove()
```

```
rem.setOptions(["-R", "last"])
rem.setInputFormat(data)
dataNew = Filter.useFilter(data, rem)
```

```
# output filtered dataset
print(dataNew)
```

#### Construire un classificateur

```
# imports
import weka.core.converters.ConverterUtils.DataSource as DS
import weka.classifiers.trees.J48 as J48
import os
# load data
data = DS.read(os.environ.get("MOOC_DATA") + os.sep + "anneal.arff")
data.setClassIndex(data.numAttributes() - 1)
# configure classifier
cls = J48()
cls.setOptions(["-C", "0.3"])
# build classifier
cls.buildClassifier(data)
# output model
print(cls)
```

#### Validation croisée du classificateur

```
# imports
import weka.core.converters.ConverterUtils.DataSource as DS
import weka.classifiers.Evaluation as Evaluation
import weka.classifiers.trees.J48 as J48
import java.util.Random as Random
import os
# load data
data = DS.read(os.environ.get("MOOC_DATA") + os.sep + "anneal.arff")
data.setClassIndex(data.numAttributes() - 1)
# configure classifier
cls = J48()
cls.setOptions(["-C", "0.3"])
# cross-validate classifier
evl = Evaluation(data)
evl.crossValidateModel(cls, data, 10, Random(1))
# print statistics
print(evl.toSummaryString("=== J48 on anneal (stats) ===", False))
print(evl.toMatrixString("=== J48 on anneal (confusion matrix) ==="))
```

#### Faire une prédiction

# imports

```
import weka.classifiers.trees.J48 as J48
import weka.core.converters.ConverterUtils.DataSource as DS
import os
# load training data
data = DS.read(os.environ.get("MOOC_DATA") + os.sep + "anneal_train.arff")
data.setClassIndex(data.numAttributes() - 1)
# configure classifier
cls = J48()
cls.setOptions(["-C", "0.3"])
# build classifier on training data
cls.buildClassifier(data)
# load unlabeled data
dataUnl = DS.read(os.environ.get("MOOC_DATA") + os.sep + "anneal_unlbl.arff")
dataUnl.setClassIndex(dataUnl.numAttributes() - 1)
# test compatibility of train/unlabeled datasets
msg = dataUnl.equalHeadersMsg(data)
if msg is not None:
   print("train and prediction data are not compatible:\n" + msg)
# make predictions
for inst in dataUnl:
   dist = cls.distributionForInstance(inst)
    labelIndex = cls.classifyInstance(inst)
    label = dataUnl.classAttribute().value(int(labelIndex))
   print(str(dist) + " - " + str(labelIndex) + " - " + label)
```

#### Validation croisée des erreurs de classificateur

```
# Note: install jfreechartOffscreenRenderer package as well for JFreeChart library
# imports
import weka.classifiers.Evaluation as Evaluation
import weka.classifiers.functions.LinearRegression as LinearRegression
import weka.core.converters.ConverterUtils.DataSource as DS
import java.util.Random as Random
import org.jfree.data.xy.DefaultXYZDataset as DefaultXYZDataset
import org.jfree.chart.ChartFactory as ChartFactory
import org.jfree.chart.plot.PlotOrientation as PlotOrientation
import org.jfree.chart.ChartPanel as ChartPanel
import org.jfree.chart.renderer.xy.XYBubbleRenderer as XYBubbleRenderer
import org.jfree.chart.ChartUtilities as ChartUtilities
import javax.swing.JFrame as JFrame
import java.io.File as File
import os
# load data
data = DS.read(os.environ.get("MOOC_DATA") + os.sep + "bodyfat.arff")
data.setClassIndex(data.numAttributes() - 1)
# configure classifier
cls = LinearRegression()
cls.setOptions(["-C", "-S", "1"])
# cross-validate classifier
```

```
evl = Evaluation(data)
evl.crossValidateModel(cls, data, 10, Random(1))
# collect predictions
act = []
prd = []
err = []
for i in range(evl.predictions().size()):
   prediction = evl.predictions().get(i)
   act.append(prediction.actual())
   prd.append(prediction.predicted())
    err.append(abs(prediction.actual() - prediction.predicted()))
# create plot
plotdata = DefaultXYZDataset()
plotdata.addSeries("LR on " + data.relationName(), [act, prd, err])
plot = ChartFactory.createScatterPlot(\
    "Classifier errors", "Actual", "Predicted", \
    plotdata, PlotOrientation.VERTICAL, True, True, True)
plot.getPlot().setRenderer(XYBubbleRenderer())
# display plot
frame = JFrame()
frame.setTitle("Weka")
frame.setSize(800, 800)
frame.setLocationRelativeTo(None)
frame.getContentPane().add(ChartPanel(plot))
```

#### Graphique d'affichage

frame.setVisible(True)

```
# imports
import weka.classifiers.bayes.BayesNet as BayesNet
import weka.core.converters.ConverterUtils.DataSource as DS
import weka.gui.graphvisualizer.GraphVisualizer as GraphVisualizer
import javax.swing.JFrame as JFrame
import os
# load data
data = DS.read(os.environ.get("MOOC_DATA") + os.sep + "iris.arff")
data.setClassIndex(data.numAttributes() - 1)
# configure classifier
cls = BayesNet()
cls.setOptions(["-Q", "weka.classifiers.bayes.net.search.local.K2", "--", "-P", "2"])
# build classifier
cls.buildClassifier(data)
# display tree
gv = GraphVisualizer()
gv.readBIF(cls.graph())
frame = JFrame("BayesNet - " + data.relationName())
frame.setDefaultCloseOperation(JFrame.DISPOSE_ON_CLOSE)
frame.setSize(800, 600)
frame.getContentPane().add(gv)
frame.setVisible(True)
# adjust tree layout
```

Lire Premiers pas avec Jython dans Weka en ligne: https://riptutorial.com/fr/weka/topic/8046/premiers-pas-avec-jython-dans-weka

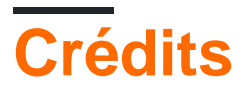

| S.<br>No | Chapitres                                                                   | Contributeurs          |
|----------|-----------------------------------------------------------------------------|------------------------|
| 1        | Commencer avec<br>weka                                                      | Community, Gal Dreiman |
| 2        | Classification de texte                                                     | xro7                   |
| 3        | Comment utiliser<br>CPython Scripting<br>dans Weka?                         | Daniel                 |
| 4        | Comment utiliser R<br>dans Weka                                             | Daniel                 |
| 5        | Comparaison simple<br>des interfaces de<br>Weka                             | Daniel                 |
| 6        | Erreurs commises<br>facilement lors de<br>l'utilisation de<br>KnowledgeFlow | Daniel                 |
| 7        | Instances de chargement                                                     | SJB                    |
| 8        | Premiers pas avec<br>Jython dans Weka                                       | Daniel                 |